## TUTORIAL SERVIDOR SOLICITAR RECONSIDERAÇÃO DE AVALIAÇÃO

## **Coordenador Docente**

Passo 1 – Para utilizar esta funcionalidade, acesse o SIGAA  $\rightarrow$  Extensão  $\rightarrow$  Ações de Extensão  $\rightarrow$  Submissões de Propostas  $\rightarrow$  Solicitar Reconsideração de Avaliação.

| JNILA - SIGAA -                                                                                                    | Sistema Integrado de Gestão d                                                                                | de Atividades Acadêmicas                                                                                        |                                        | A+ A-                  | Tempo de Sessão: 01:30 SAIR |
|----------------------------------------------------------------------------------------------------|----------------------------------------------------------------------------------------------------|----------------------------------------------------------------------------------------------------|----------------------------------------|------------------------|-----------------------------|
|                                                                                                    |                                                                                                    | Semestre ati                                                                                                    | ual: 2015.4 🥡 Mód                      | ulos 🚺 Caixa P         | ostal 🏾 🍃 Abrir Chamado     |
|                                                                                                    |                                                                                                    |                                                                                                    | 📲 Men                                  | u Docente 🛛 😤 Alterar  | senha 🧕 🙆 Ajuda             |
| 😂 Ensino 🛛 🍐 Pesquisa                                                                                               | 🤝 Extensão  🎎 Ações Integrad                                                                                 | das 🕕 Convênios 📑 Biblioteca                                                                                    | 🗾 Produção Intelectua                  | 🛛 🐞 Ambientes Virtuais | s 🍓 Outros                  |
|                                                                                                    | Ações de Extensão                                                                                            | <ul> <li>Submissões de Propostas</li> </ul>                                                                     | <ul> <li>Submeter Propos</li> </ul>    | ta                     |                             |
| Não há notícias ca                                                                                                  | Planos de Trabalho                                                                                           | <ul> <li>Inscrições</li> </ul>                                                                                  | <ul> <li>Solicitar Reconsid</li> </ul> | leração de Avaliação   | ensagens 🔛                  |
|                                                                                                    | Relatórios                                                                                                   | <ul> <li>Gerenciar Ações</li> </ul>                                                                             | Consultar Ações                        | Submetidas             | ocar Foto                   |
|                                                                                                    | Certificados e Declarações                                                                                   | •                                                                                                    |                                        |                        |                             |
|                                                                                                    | Editais de Extensão                                                                                          |                                                                                                    |                                        | Editar Dados do Site   | Pessoal do<br>Docente       |
| Minhas turmas no sem                                                                                                | ESTRE                                                                                                    |                                                                                                    |                                        | Ver Agenda d           | das Turmas                  |
|                                                                                                    | Nenhuma turma a                                                                                              | aberta encontrada                                                                                               |                                        |                        |                             |
|                                                                                                    |                                                                                                    | Ver Agenda das Turmas                                                                                           | Ver turmas anteriores                  | Sua página             | a pessoal do SIGAA:         |
| <ul> <li>Total de Créditos da Disci<br/>** Total de alunos matricula</li> <li>*** A turma possui horário</li> </ul> | plina / Sua carga noraria dedicada na<br>ados / Capacidade da turma<br>flexível e o horário exibido é da sem | a turma ou subturma<br>Iana atual.                                                                              |                                        |                        |                             |
| Comunidades Virtuais                                                                                                | 1                                                                                                    |                                                                                                    |                                        | Periodico              | S Docente                   |
|                                                                                                    | Criar Comuni<br>Buscar Comuni                                                                                | idade Virtual<br>idades Virtuais                                                                                |                                        | Regulamento d          | los Cursos de Graduação     |
|                                                                                                    | NO                                                                                                    | ine in the second second second second second second second second second second second second second second se |                                        | Calendá                | ario Universitario          |

## Coordenador Técnico Administrativo

Passo 1 – Para utilizar esta funcionalidade, acesse o SIGAA  $\rightarrow$  Módulos  $\rightarrow$  Extensão  $\rightarrow$  Gerenciar Minhas Ações  $\rightarrow$  Ações de Extensão  $\rightarrow$  Solicitar Reconsideração de Avaliação.

|                                                                                                    |                                                                                                    |                                                            |                               |                                                                                                    |                                                                                                    | 🥑 Módulos                                                                                             | 🝏 Caixa Postal | 🍃 Abrir Cham |
|----------------------------------------------------------------------------------------------------|----------------------------------------------------------------------------------------------------|------------------------------------------------------------|-------------------------------|----------------------------------------------------------------------------------------------------|----------------------------------------------------------------------------------------------------|----------------------------------------------------------------------------------------------------|----------------|--------------|
|                                                                                                    |                                                                                                    |                                                            |                               |                                                                                                    |                                                                                                    | 😤 Alterar senha                                                                                       | 🥝 Ajuda        |              |
| MENU DA PRÓ-                                                                                                    | REITOR                                                                                                    | IA DE EX                                                   | TENSÃO                        |                                                                                                    |                                                                                                    |                                                                                                    |                |              |
|                                                                                                    |                                                                                                    |                                                            |                               | Menu Pr                                                                                                    | incipal                                                                                                    |                                                                                                    |                |              |
| Informações Gerais                                                                                                    | C                                                                                                    | CCEP                                                       | Comissão Superior de Extensão | Cadastros                                                                                                  | Gerenciar Minhas Aç                                                                                                    | ōes Relatóri                                                                                          |                |              |
| Ações de Exten                                                                                                    | são                                                                                                    |                                                            |                               | C F                                                                                                    | Planos de Trabalho                                                                                                    |                                                                                                    |                |              |
| <ul> <li>E Submissão de l         <ul> <li>Submeter Prot</li> <li>Solicitar Recc</li> <li>Consultar açã</li> <li>Inscrições</li> <li>Gerenciar Ins</li> <li>Questionários</li> <li>Gerenciar Açõe</li> <li>Listar Minhas</li> <li>Ações com Te</li> <li>Gerenciar Pai</li> <li>Gerenciar Eq</li> </ul> </li> </ul> | Propostas<br>postas<br>nsideraç<br>ies<br>crições<br>para In:<br>s<br>Ações<br>mpo de (<br>ticipante<br>uipe Orga | <u>ao de Ava</u><br>scrição<br>Cadastro E<br>s<br>nizadora | iaçao<br>xpirado              | 4<br>5<br>7<br>8<br>8<br>8<br>9<br>8<br>9<br>9<br>9<br>9<br>9<br>9<br>9<br>9<br>9<br>9<br>9<br>9<br>9<br>9 | Listar Meus Planos d<br>Cadastrar Plano de T<br>Cadastrar Plano de T<br>Indicar/Substituir Bo<br><b>Relatórios</b><br>Relatórios de Ações e<br>Relatórios de Discen | e Trabalho<br>rabalho de Bolsista<br>rabalho de Voluntári<br>Isista<br>de Extensão<br>tes de Extensão | 0              |              |
| Certificados e                                                                                                    | Declara                                                                                                    | ções                                                       |                               |                                                                                                    |                                                                                                    |                                                                                                    |                |              |
|                                                                                                    |                                                                                                    |                                                            |                               |                                                                                                    |                                                                                                    |                                                                                                    |                |              |

Passo 2 – A página com a lista de ações em que o usuário é coordenador e que são passíveis de solicitação de reconsideração será exibida. A solicitação da reconsideração é realizada clicando no ícone Inda ação de extensão.

| ,                                                                                                    |                                                                                                    |                                                                                                    | 1.4                                                                                      | <b>N</b> 1                                                        |
|----------------------------------------------------------------------------------------------------|----------------------------------------------------------------------------------------------------|----------------------------------------------------------------------------------------------------|------------------------------------------------------------------------------------------|-------------------------------------------------------------------|
|                                                                                                    | Semestre atual: 2015.4                                                                                                    | 🥞 Módulos                                                                                           | 🗐 Caixa Postal                                                                           | 🍃 Abrir Chamado                                                   |
|                                                                                                    |                                                                                                    | 📲 Menu Docente                                                                                      | 😤 Alterar senha                                                                          | 🙆 Ajuda                                                           |
| 📦 Ensino 🍦 Pesquisa 🚿 Extensão 🔌 Ações Integra                                                                                                    | das ڷ Convênios 볼 Biblioteca 🗵 Produção                                                                                                    | Intelectual 🛛 🐞 Ambie                                                                               | entes Virtuais 🛭 🍓 Out                                                                   | itros                                                             |
| PORTAL DO DOCENTE > SOLICITAÇÃO DE RECONS                                                                                                    | sideração da Avaliação                                                                                                    |                                                                                                    |                                                                                          |                                                                   |
| Den sinde og sederate de stillete <sup>g</sup> es de servei                                                                                                    | <b>4</b> ₩-                                                                                                    |                                                                                                    |                                                                                          |                                                                   |
| Bem-vindo ao cadastro de solicitações de reconsid                                                                                                    | leraçao.                                                                                                    |                                                                                                    |                                                                                          |                                                                   |
| Para cada ação de extensão listada abaixo voce pode c<br>comissão superior de extensão. Se o icone para realiza                                                                                                    | adastrar uma solicitação de reconsideração caso<br>ção da solicitação não estiver presente para sua                                                                                                    | ação de extensão, v                                                                                 | erifique se ela possui                                                                   | embros da<br>i as seguintes                                       |
| <ul> <li>Para cada ação de extensão listada abaixo voce pode c<br/>comissão superior de extensão. Se o icone para realiza<br/>características:</li> <li>Se está sob sua coordenação.</li> <li>Se possui status igual a APROVADO COM RECUR</li> <li>Se o prazo para solicitação não expirou.</li> </ul>                                                                                                 | adastrar uma solicitação de reconsideração cas:<br>ção da solicitação não estiver presente para sua<br>SOS, APROVADO SEM RECURSOS ou NÃO APRC                                                                                               | o discorde da avaliaça<br>ação de extensão, v<br>IVADA.                                             | io realizada pelos me<br>erifique se ela possui                                          | mbros da<br>i as seguintes                                        |
| <ul> <li>Para cada ação de extensão listada abaixo voce pode c<br/>comissão superior de extensão. Se o icone para realiza<br/>características:</li> <li>Se está sob sua coordenação.</li> <li>Se possui status igual a APROVADO COM RECUR</li> <li>Se o prazo para solicitação não expirou.</li> </ul>                                                                                                 | adastrar uma solicitação de reconsideração casc<br>ção da solicitação não estiver presente para sua<br>SOS, APROVADO SEM RECURSOS ou NÃO APRO<br>So de Extensão 🎉: Visualizar Orçamento A                                                   | oiscorde da availaçe<br>ação de extensão, v<br>VADA.<br>provado 🙀: Lista                            | ao realizada pelos me<br>erifique se ela possui<br>ar Avaliações                         | mbros da<br>i as seguintes<br>Listar Solicitações                 |
| <ul> <li>Para cada ação de extensão listada abaixo voce pode c<br/>comissão superior de extensão. Se o icone para realiza<br/>características:</li> <li>Se está sob sua coordenação.</li> <li>Se possui status igual a APROVADO COM RECUR</li> <li>Se o prazo para solicitação não expirou.</li> </ul>                                                                                                 | adastrar uma solicitação de reconsideração caso<br>ção da solicitação não estiver presente para sua<br>SOS, APROVADO SEM RECURSOS ou NÃO APRO<br>o <b>de Extensão ?: Visualizar Orçamento A</b><br>E AçõES PASSÍVEIS DE SOLICITAÇÃO DE RECO | odiscorde da availaça<br>ação de extensão, v<br>IVADA.<br>provado 📑 Lista                           | ar Avaliações                                                                            | mbros da<br>i as seguintes<br>Listar Solicitações                 |
| Para cada ação de extensão listada abaixo voce pode c<br>comissão superior de extensão. Se o icone para realiza<br>características:<br>• Se está sob sua coordenação.<br>• Se possui status igual a APROVADO COM RECUR<br>• Se o prazo para solicitação não expirou.<br>• Se o prazo para solicitação não expirou.<br>• Se o prazo para solicitação não expirou.<br>• LISTA DI<br>ódigo Título da ação | adastrar uma solicitação de reconsideração caso<br>ção da solicitação não estiver presente para sua<br>SOS, APROVADO SEM RECURSOS ou NÃO APRO<br>o de Extensão <b>Presivente A</b><br>E Ações PASSÍVEIS DE SOLICITAÇÃO DE RECO              | odiscorde da availaça<br>ação de extensão, v<br>VADA.<br>provado 📑: List<br>INSIDERAÇÃO<br>Situação | o realizada pelos me<br>erifique se ela possui<br>ar Avaliações :<br>Prazo p<br>Solicita | mbros da<br>i as seguintes<br>Listar Solicitações<br>para<br>ação |

Passo 3 – Nesta tela, o usuário deverá informar a Justificativa do Pedido de reconsideração para cadastrar a solicitação. Após isso, clique em Cadastrar. A mensagem de sucesso será informada.

| UNILA - SIGAA - Sistema Integrado de Gestão de Atividades Acadêmicas              |                      |                     | A+ A- Tempo de        | Sessão: 01:28 SA |
|-----------------------------------------------------------------------------------|----------------------|---------------------|-----------------------|------------------|
| Sem                                                                               | estre atual: 2015.4  | 🥥 Módulos           | 🍏 Caixa Postal        | 🍃 Abrir Chamad   |
|                                                                                   |                      | 📲 Menu Docente      | 🔗 Alterar senha       | 🥝 Ajuda          |
| 📦 Ensino 🍦 Pesquisa 🚿 Extensão 🥀 Ações Integradas 🖺 Convênios 🖺 Bibl              | ioteca 🗾 Produção    | Intelectual 🐞 Ambie | entes Virtuais 🛛 🍓 Ou | itros            |
| Portal do Docente > Solicitação de Reconsideração de Ações de                     | EXTENSÃO             |                     |                       |                  |
|                                                                                   |                      |                     |                       |                  |
| Senhor(a) Professor(a),                                                           |                      |                     |                       |                  |
| Após o envio dessa solicitação e aprovação da Pró-Reitoria de Extensão, esta prop | osta passará para a  | situação CADASTRO E | EM ANDAMENTO, per     | mitindo que seja |
| alterada e submetida novamente para nova analise da Pro-Reitoria.                 |                      |                     |                       |                  |
|                                                                                   |                      |                     |                       |                  |
|                                                                                   |                      |                     |                       |                  |
| Sulicitação de Reconsidera                                                        | IÇAO DE AÇÕES DE     | EXTENSAU            |                       |                  |
| Ação de Extensão: 2016 -                                                          |                      |                     |                       |                  |
| Coordenação:                                                                      |                      |                     |                       |                  |
| LISTA DE AVALIAÇÕES                                                               |                      |                     |                       |                  |
| Avaliação 1:<br>Data da Avaliação:                                                |                      |                     |                       |                  |
| Parecer do Avaliador:                                                             |                      |                     |                       |                  |
| desfavorável                                                                      |                      |                     |                       |                  |
| Solicitação                                                                       |                      |                     |                       |                  |
| Justificativa do Pedido: *                                                        |                      |                     |                       |                  |
| Justificar o pedido de reconsideração.                                            |                      |                     |                       |                  |
|                                                                                   |                      |                     |                       |                  |
|                                                                                   |                      |                     |                       |                  |
|                                                                                   |                      |                     |                       |                  |
| Cadastrar                                                                         | Cancelar             |                     |                       |                  |
|                                                                                   |                      |                     |                       |                  |
| * Campos de preenci                                                               | nimento obrigatório. |                     |                       |                  |
|                                                                                   |                      |                     |                       |                  |
| Portal do                                                                         | Docente              |                     |                       |                  |

|                                                                                                    | Semestre atual: 2015.4                                                                                                    | 🥑 Módulos                              | 付 Caixa Postal                                             | > Abrir Chamado               |
|----------------------------------------------------------------------------------------------------|----------------------------------------------------------------------------------------------------|----------------------------------------|------------------------------------------------------------|-------------------------------|
|                                                                                                    |                                                                                                    | - Menu Docente                         | Alterar senha                                              | Q Ajuda                       |
| <ul> <li>Operação realizada com sucesso</li> <li>Contração de Activitada de Activitada de Ac</li></ul> |                                                                                                    | Tabalanda a 202 A and                  | entre Victoria ( <sup>8</sup> 10)                          | (x) fechar mensag             |
| Mão há notícias cadastradas.                                                                                                    | Integradas Convenios Ebiolioteca E Produção                                                                                  | Editar                                 | Minhas Mensag<br>Trocar F<br>Dados do Site Pessoal<br>Doce | ens 🖾<br>oto<br>nte           |
| Minhas turmas no semestre                                                                                                    |                                                                                                    |                                        | Ver Agenda das Turn                                        | nas                           |
| Nenhum.<br><sup>•</sup> Total de Créditos da Disciplina / Sua carga horária d<br><sup>••</sup> Total de alunos matriculados / Capacidade da turm.<br><sup>•••</sup> A turma possul horário flexível e o horário exibido                                                                                                    | a turma aberta encontrada<br>Ver Agenda das Turmas   Ver turmas a<br>edicada na turma ou subturma<br>a<br>é da semana atual. | nteriores                              | Sua página pessoa<br>Acesso Externo<br>Periódicos          | I do SIGAA:                   |
| COMUNIDADES VIRTUAIS<br>Criai<br>Buscar                                                                                                    | Comunidade Virtual<br>Comunidades Virtuais<br>Nome                                                                           | R                                      | egulamento dos Curso<br>Calendário Univ                    | os de Graduação<br>rersitário |
| Ver to                                                                                                    | das as Comunidades                                                                                                    | Siape:<br>Catego<br>Titulagi<br>Regime | Dados Pes<br>ria:<br>io:<br>: Trabalho:                    | soais                         |
| EDITAIS PUBLICADOS                                                                                                    |                                                                                                    | E-mail:                                |                                                            |                               |
| Edital                                                                                                    | Período de Submissõe                                                                                                    | s                                      |                                                            |                               |
| PESQUISA<br>Edital PRPPG 01/2016                                                                                                    | 01/02/2016 a 06/02/2010                                                                                                    | 5 🦃 🎯                                  |                                                            |                               |
|                                                                                                    | Vertodos                                                                                                    | os editais                             |                                                            |                               |
|                                                                                                    | Portal do Docente                                                                                                    |                                        |                                                            |                               |

Dúvidas? Entre em contato!

sigaa.extensao@unila.edu.br (45) 3529-2145